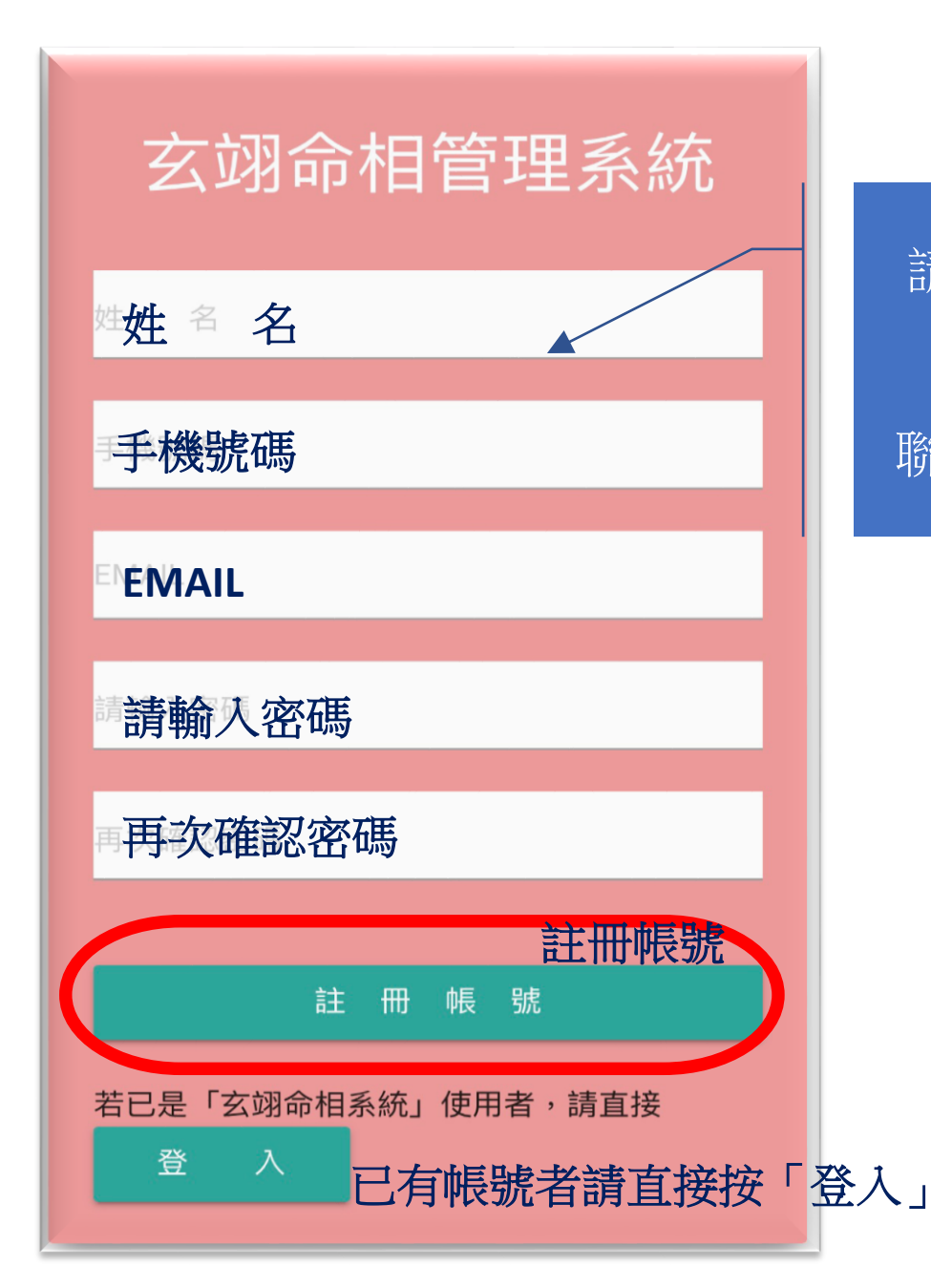

請填妥欄內資料後按出 「**註冊帳號**」 聯絡李老師開通帳號。

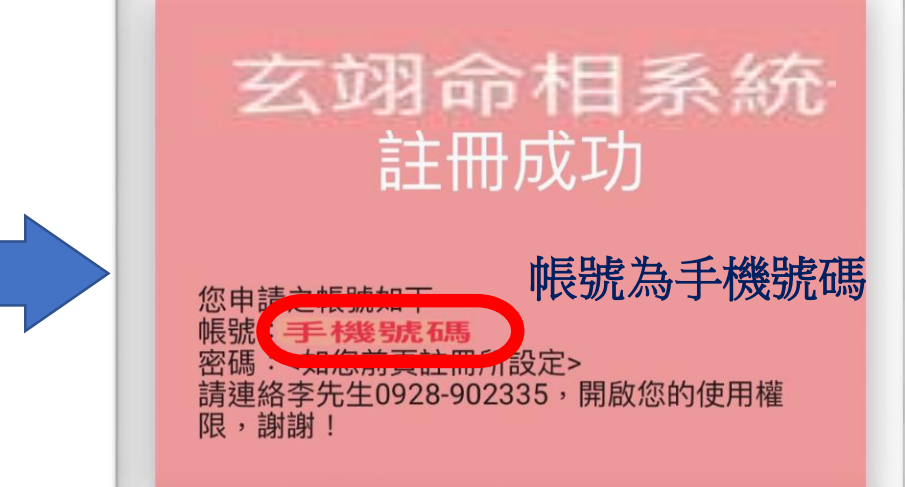

歡迎電洽: 玄翊命相李老師 0928-902335

轉帳帳號: 合作金庫 東台中分行 1966765213717

| 10412556.5246 0928.902335 10.004145 11.00.10.00 |
|-------------------------------------------------|
| 八字名盤資料輸入                                        |
|                                                 |
| 姓名                                              |
| 請輸入姓名                                           |
| 性別                                              |
| ○ 坤 造 乾 造                                       |
| 曆別                                              |
| 陰曆                                              |
| 出生年                                             |
| 1976 (民65) 年                                    |
| 出生月                                             |
| 07月                                             |
| 出生日                                             |

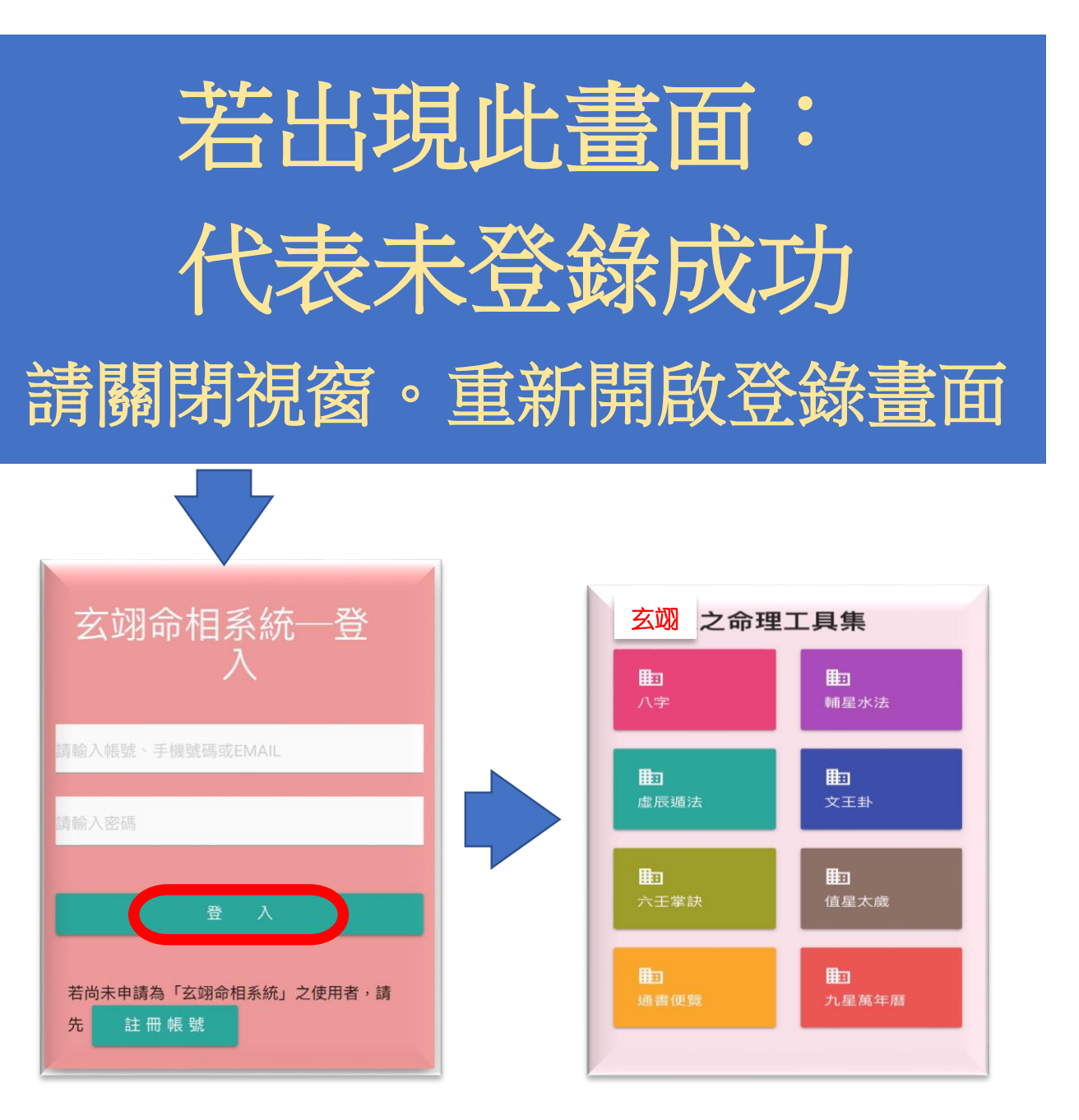